## 電子証明書削除手順

1.Microsoft Edge 画面右上の…でメニューを開き、設定をクリックしてください。

| 【     】     【     】     【     】     【     】     【     】     【     】     】     】     】     】     】     】     】     】     】     】     】     】     】     】     】     】     】     】     】     】     】     】     】     】     】     】     】     】     】     】     】     】     】     】     】     】     】     】     】     】     】     】     】     】     】     】     】     】     】     】     】     】     】     】     】     】     】     】     】     】     】     】     】     】     】     】     】     】     】     】     】     】     】     】     】     】     】     】     】     】     】     】     】     】     】     】     】     】     】     】     】     】     】     】     】     】     】     】     】     】     】     】     】     】     】     】     】     】     】     】     】     】     】     】     】     】     】     】     】     】     】     】     】     】     】     】     】     】     】     】     】     】     】     】     】     】     】     】     】     】     】     】     】     】     】     】     】     】     】     】     】     】     】     】     】     】     】     】     】     】     】     】     】     】     】     】     】     】     】     】     】     】     】     】     】     】     】     】     】     】     】     】     】     】     】     】     】     】     】     】     】     】     】     】     】     】     】     】     】     】     】     】     】     】     】     】     】     】     】     】     】     】     】     】     】     】     】     】     】     】     】     】     】     】     】     】     】     】     】     】     】     】     】     】     】     】     】     】     】     】     】     】     】     】     】     】     】     】     】     】     】     】     】     】     】     】     】     】     】     】     】     】     】     】     】     】     】     】     】     】     】     】     】     】     】     】     】     】     】     】     】     】     】     】     】     】     】     】     】     】     】     】     】     】     】     】     】     】     】     】     】     】     】     】     】     】     】     】     】     】     】     】     】     】     】     】     】     】     】     】     】     】     】     】     】     】     】     】 | 811LA97L91E: × +                                  |                                                                          |                                                  |                     |                                                                | - ° _ ×                                |
|----------------------------------------------------------------------------------------------------|---------------------------------------------------|--------------------------------------------------------------------------|--------------------------------------------------|---------------------|----------------------------------------------------------------|----------------------------------------|
| $\leftarrow \rightarrow C$                                                                                                    | https://www.saishin.co.jp/houjin/service/direct_h | pusiness/riyou_index.shtml                                               |                                                  |                     | *                                                              | ¢ @ Ø 🔮                                |
|                                                                                                    | 🔇 埼玉縣信用金庫                                         | 3                                                                        | お問合せ・ご意見 <b>&gt;</b> よくあるご質問 <b>&gt;</b><br>サイト内 |                     | 回新しいタブ<br>日新しいウィンドウ<br>同新しい InPrivate ウィンドウ                    | ri+1<br>Ctrl+N<br>ri+Shift+N           |
|                                                                                                    | 個人のお客さま                                           | 法人(事業主)のお客さま                                                             | 《さいしん》について                                       | 5                   | 4-X                                                            | - 100% + 2                             |
|                                                                                                    | <b>資金調達</b><br>TOP > 法人 (事業主) のお客さま > 各種サービ       | 資金調達 ♥ ビジネスサポート ♥<br>>>法人 (事業主) のお客さま > 各種サービス > さいしんダイレクトビジネス > 利用者ログイン |                                                  |                     | <ul> <li>☆ お気に入り</li> <li>ゆ コレクション</li> <li>③ 履歴</li> </ul>    | Ctrl+Shift+O<br>Ctrl+Shift+Y<br>Ctrl+H |
|                                                                                                    | 利用者ログイン                                           |                                                                          |                                                  |                     | <ul> <li></li></ul>                                            | Ctri+J                                 |
|                                                                                                    | ワンタイムバスワード<br>(トークン) について                         | . 71                                                                     | フィッシング・不正送金対策ソフト<br>「PhishWallプレミアム」             |                     | <ul> <li>③ 拡張機能</li> <li>※ パフォーマンス</li> <li>③ 印刷</li> </ul>    | Ctri+P                                 |
|                                                                                                    | 《セキュリティ》自己判断チェ<br>法人さま用 🌱                         | ックシート                                                                    |                                                  | さい<br>タイ            | <ul> <li>Web キャプチャ</li> <li>ビ 共有</li> <li>の ベージ内の検索</li> </ul> | Ctrl+Shift+S<br>Ctrl+F                 |
|                                                                                                    | 電子証明書方式                                           |                                                                          |                                                  |                     | A <sup>®</sup> 音声で読み上げる                                        | Ctrl+Shift+U                           |
|                                                                                                    |                                                   | ~電子証明書の取得はこちらから~                                                         |                                                  |                     | Internet typlorer モードで書                                        | 読み込みする                                 |
|                                                                                                    | ログイン ト                                            |                                                                          | 電子証明書の取得 >                                       | 各種                  | その他のツール                                                        | >                                      |
|                                                                                                    | 重要なお知らせ さ                                         |                                                                          |                                                  | Microsoft Edge を閉じる | ,                                                              |                                        |

2.設定画面が出ましたら画面左部のプライバシー、検索、サービスをクリックいただいたの

ち、画面右部を下の方にお進みいただき、証明書の管理をクリックしてください。

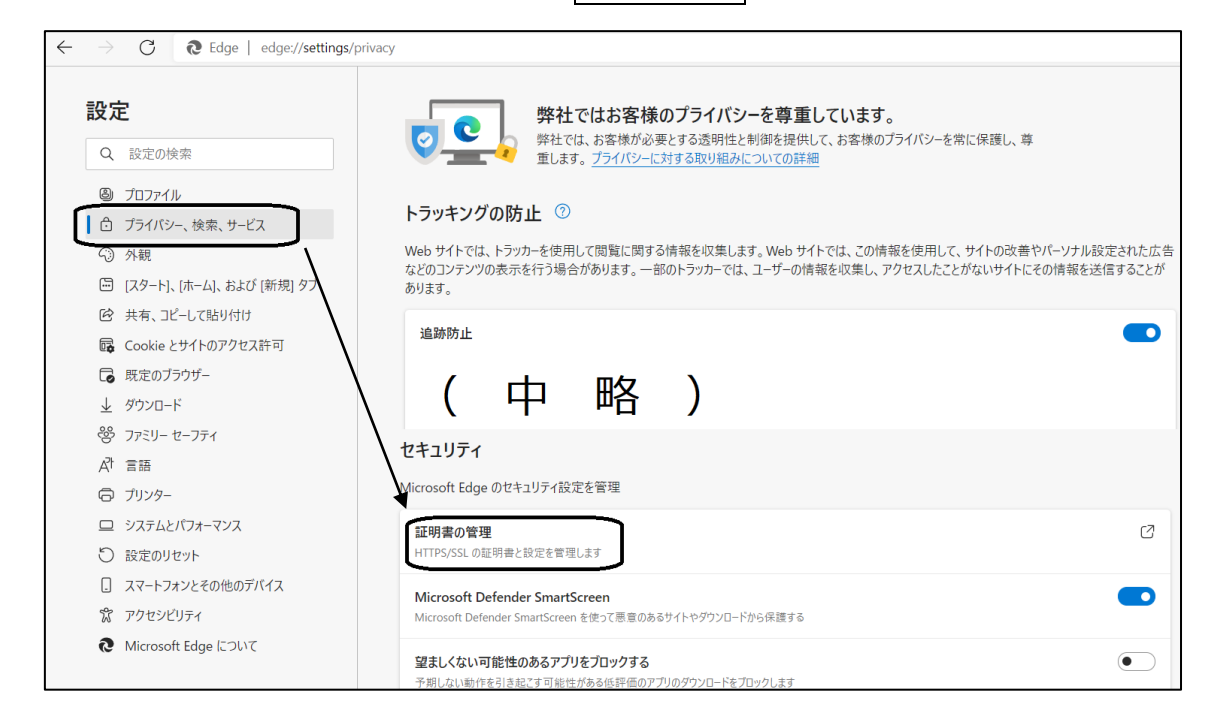

3.インストールされている電子証明書が表示されます。電子証明書の更新後には発行先欄

に同じお名前の電子証明書が複数ございますので、有効期限欄で有効期限の古いものを

お選びいただき、画面下部の削除ボタンから削除してください。

| 証明書                    |                                |                  | ×                |
|------------------------|--------------------------------|------------------|------------------|
| 目的( <u>N</u> ):        | <すべて>                          |                  | ~                |
| 個人 ほかの人 中              | 間証明機関 信頼されたルート                 | 証明機関 信頼された       | 発行元 信頼されな ( )    |
| 発行先                    | 発行者                            | 有効期限 フレン         | ソドリ名             |
| <b>a</b> 1234567890 sa | ishin1 1250 Shinkin Interne    | 2022/11/20 <な    | <u>ل&gt;</u>     |
| 1234567890 sa          | Ishin1 1250 Shinkin Interne    | : 2023/11/20 <7a |                  |
| 上のように発行                | 先欄の同じお名前のうち                    | 5                |                  |
| 有効期限の古い                | ものを選んで削除ボタン                    | <b>*</b> 0       |                  |
|                        |                                |                  |                  |
| インポート(」)… エクス          | ポート( <u>E</u> ) 削除( <u>R</u> ) |                  | 詳細設定( <u>A</u> ) |
| 証明書の日的                 |                                |                  |                  |
| <9/(>                  |                                |                  | 表示(⊻)            |
|                        |                                |                  | 閉じる( <u>C</u> )  |